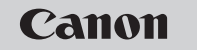

## EOS-1D Mark IV

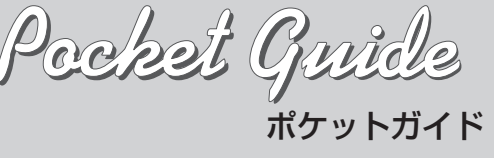

このガイドは、基本的な機能設定と、撮影、再生方 明しています。撮影の際に本ガイドを ご活用ください。詳しい説明については、 EOS-1D Mark IV 使用説明書をお読みください。

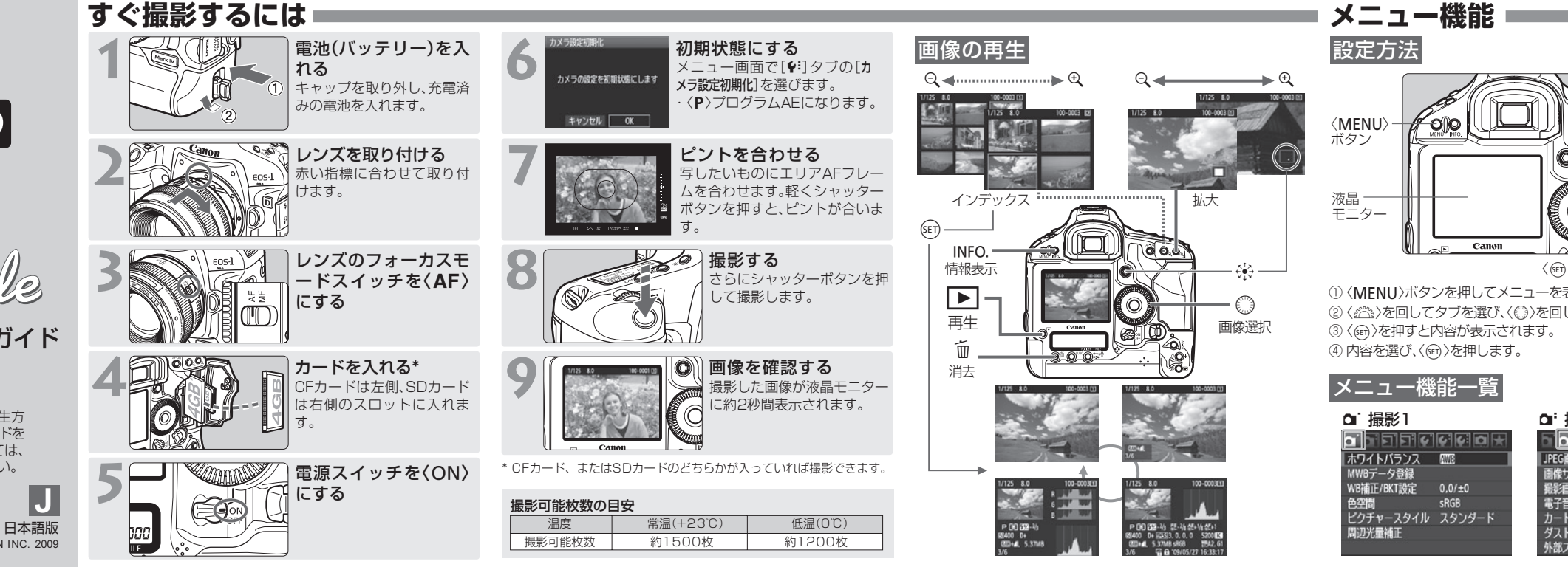

CT1-5247-000 PRINTED IN JAPAN © CANON INC. 2009

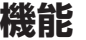

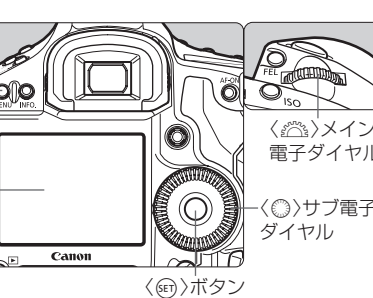

〈MENU〉ボタンを押してメニューを 2) 〈 🖧 〉を回してタブを選び、〈 〇) 〉を回 ③〈圓〉を押すと内容が表示されます。 ④ 内容を選び、〈@〉を押します。

修の確認時間 2秒

「リートデータ取得

しレリーズ

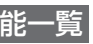

|        | Ы   |
|--------|-----|
| W8     | JPE |
|        | Ð   |
| ,0/±0  | 掘   |
| RGB    | 電   |
| 、タンダード | か   |
|        | 5   |
|        | 外   |

| でした。<br>では、<br>では、<br>では、<br>では、<br>では、<br>では、<br>では、<br>では、                                       | <ul> <li>□</li> <li>■</li> <li>■</li> <li>●</li> <li>●</li></ul> |
|----------------------------------------------------------------------------------------------------|----------------------------------------------------------------------------------------------------|
| <ul> <li>○ → サブ電子<br/>ダイヤル</li> <li>→ボタン</li> <li>表示します。</li> <li>して項目を選びます。</li> </ul>            |                                                                                                    |
| 撮影2<br>】<br>〕<br>〕<br>〕<br>〕<br>〕<br>〕<br>〕<br>〕<br>〕<br>〕<br>〕<br>〕<br>〕<br>〕<br>〕<br>〕<br>〕<br>〕 |                                                                                                    |

📱 ●[�゚カード初期化]でメ

|                                                                                                    | FIFF FOR FOR F                                                                                                    | 回家リイス                                                                                                    |
|----------------------------------------------------------------------------------------------------|----------------------------------------------------------------------------------------------------|----------------------------------------------------------------------------------------------------|
| 画像20万クト<br>画像20万<br>画像3万<br>印制記<br>画像3ビー                                                                                                    | バイライト警告表示 しない     AFフレーム表示 しない     レストグラム 障度     拡大表示設定 画面中央     へでの画像送り 10枚     スライドショー                                                                                                    | ● [ <b>Ω:</b> 画像サイス<br>● 〈 △ 〉〈 ② 〉を<br>画像サイズ<br>■像サイズ                                                                                                    |
| 代 機能設定     オートパワーオフ     パク     オートパワーオフ     パク     オートの     オートパワーオフ     パク     オフィーク     オン     オン | <ul> <li></li></ul>                                                                                                    | RAW画像設定<br>- 2000 い<br>+<br>JPEG画像設定<br>- し M1<br>さここ ピクララ<br>ビクチャースタイル<br>スタンダード<br>① 3. ① 0. & & 0.                                                                                                    |
|                                                                                                    | <ul> <li>         カスタム機能     </li> <li>         C.Fn I: 露出     </li> <li>         C.Fn I: 高齢・顕光・表示     </li> <li>         C.Fn I: 高齢・顕光・表示     </li> <li>         C.Fn I: AF・ドライブ     </li> <li>         C.Fn I: AF・ドライブ     </li></ul> | <ul> <li>● 第3 第3 第4 第4 第4 第</li> <li>● 第4 第3 第3 第</li> <li>● 第4 第3 第3 第</li> <li>● 第4 第3 第3 第</li> <li>■ 第4 第4 第4</li> <li>■ 第4 第4 第4</li> <li>■ 第4 第4 第4</li> <li>■ 第4 第4 第4</li> <li>■ 第4 第4 第4</li> <li>■ 第4 第4</li> <li>■ 第4 第4</li> <li>■ 第4 第4</li> </ul> |
| <ul> <li>[+' カード初期化]でメモリーカ</li> <li>[+' カメラ設定初期化]でカメラな</li> </ul>                                                                                                    | ードの初期化を行うことができます。<br>を初期状態にすることができます。                                                                                                    | ● 〈 <b>運</b> N〉(ニュ・<br>説阳書を参照                                                                                                    |

♪ 再生2

| 画質設定                               |                                       |     |
|------------------------------------|---------------------------------------|-----|
| 画像サイズ                              |                                       | ISC |
| ● [ <b>ロ</b> <sup>:</sup> 画像サイズ] ? | を選びます。                                |     |
|                                    | して画像サイズを選び、〈町〉を押します。                  |     |
| 画像サイズ                              | 画素数                                   |     |
| 画像サイズ                              | 標準                                    | ° A |
| L 164 4                            | 896/3264 [ 500]— 撮影可能枚数               |     |
| RAW画像設定                            | ^                                     |     |
| - RAW MRAX                         | ● SMM ― RAW: 〈 2003〉を回して選択            | ISC |
| +<br>JPEG画像設定                      |                                       |     |
| — L M1 M2                          | 2 s ——– JPEG : <◎>を回して選択              | ホワ  |
|                                    |                                       |     |
| ふこ ビクチ・                            | ャースタイル                                |     |
| ピクチャースタイル                          | ● 〈よく)ボタンを押します。                       |     |
| スタンタート<br>◎ 3.● 0.品 0.● 1          | ● 〈 〈 ☆ < <p>◇ または &lt; </p> ◇ を回してスタ |     |
| <b>ESS EXP EX EX</b>               | イルを選びます。                              |     |
| 590 551 552 553                    |                                       | ≢   |
|                                    |                                       | 10  |
| INFO.詳細設定                          |                                       |     |
| スタイル                               | 画像特性・内容                               |     |
| ふいしょう スタンダード                       | 色鮮やかで、くっきり                            |     |
| ◎==₽ ポートレート                        | 肌がきれいで、ややくっきり                         | 2   |
| ▲ 風景                               | 青空や緑の色が鮮やかで、とてもくっきり                   | Ì   |
| ◎ ● モノクロ                           | 白黒画像                                  |     |
| ● < IN>(                           | トラル)と〈🖭〉(忠実設定)は、カメラ使用                 |     |
| 説明書を参照し                            | てください。                                | 1   |

## D: ISO感度

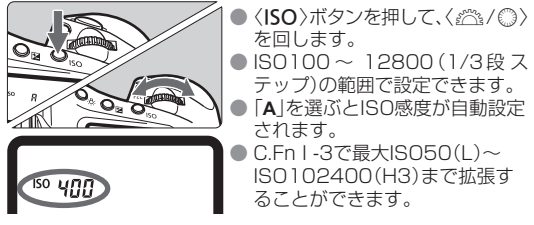

●「A」を選ぶとISO感度が自動設定 されます。 ● C.Fn I -3で最大ISO50(L)~ ISO102400(H3)まで拡張す ることができます。

テップ)の範囲で設定できます。

## ワイトバランス

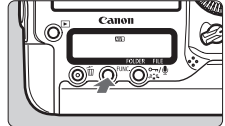

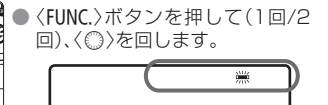

| 表示         | モード         | 色温度(約·K: ケルビン) |  |  |
|------------|-------------|----------------|--|--|
| AWB        | オート         | 3000~7000      |  |  |
| *          | 太陽光         | 5200           |  |  |
| <b>Î</b> . | 日陰          | 7000           |  |  |
| 2          | くもり、薄暮、夕やけ空 | 6000           |  |  |
| *          | 白熱電球        | 3200           |  |  |
|            | 白色蛍光灯       | 4000           |  |  |
| 4          | ストロボ使用      | 6000           |  |  |
| <b>₽</b> ⊿ | マニュアル       | 2000~10000     |  |  |
| K          | 色温度         | 2500~10000     |  |  |

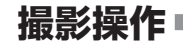

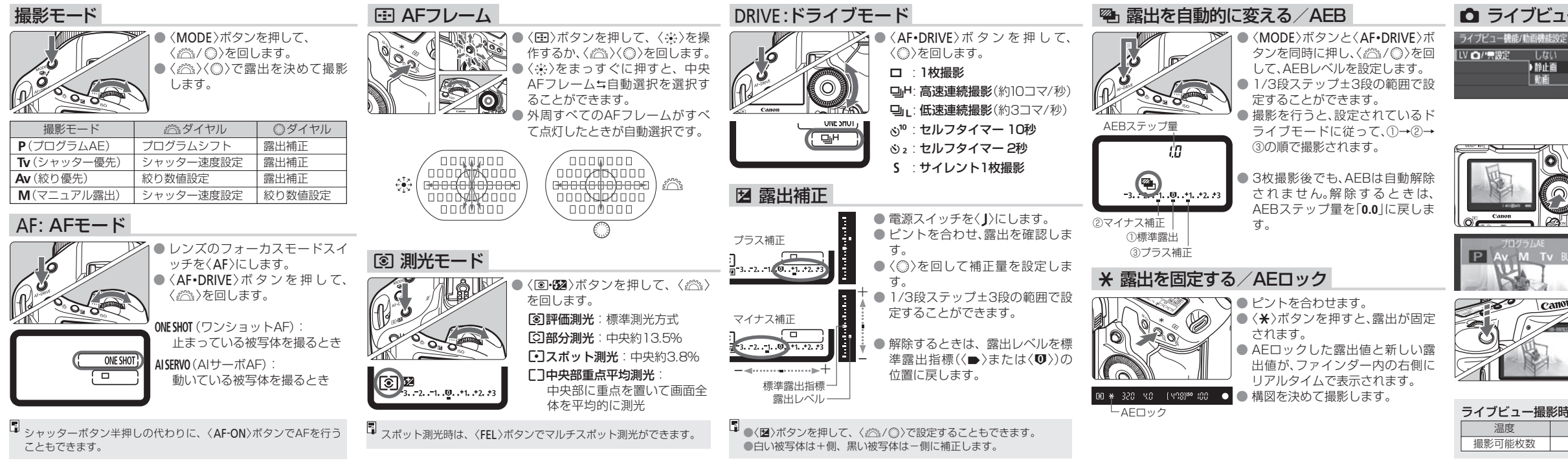

| 一撮影                                                                                                    | ・ 動画撮影                                                                                                    | C.Fn I:露出                                                                                                    | C.Fn II:画像・調光・表示                                                                                                    | 5 AF測距不能時の                                                                                                    | C.Fn IV : 操作・その他                                                                                                    |
|----------------------------------------------------------------------------------------------------|----------------------------------------------------------------------------------------------------|----------------------------------------------------------------------------------------------------|----------------------------------------------------------------------------------------------------|----------------------------------------------------------------------------------------------------|----------------------------------------------------------------------------------------------------|
| <ul> <li>[・・・ライブビュー機能/動画機能設定]を<br/>選びます。</li> <li>[LV①/一票設定]を選び、[静止画]を<br/>選びます。</li> <li>シャッターボタンを半押しして、<br/>メニュー画面を終了します。</li> </ul>                                                                                                    | ライアビュー機能/動倒機認定<br>[\/ @//完設定]を選び、[動画]を選<br>びます。<br>1920x1080 で<br>1920x1080 で<br>1920x1080 | 1 露出設定ステップ       2 ISO感度設定ステップ       3 ISO感度の制御範囲の<br>設定       4 ブラケティング自動解除       5 ブラケティング順序       6 ブラケティング時の | 1         長秒時露光の<br>ノイズ低減           2         高感度撮影時の<br>ノイズ低減           3         高輝度側・階調優先           4         オートライティング<br>オプティマイザ | レンス動作<br>6 レンズ・AFストップ ボタンの機能<br>7 AFマイクロアジャスト メント<br>8 任意選択時の AFフレーム領域拡大<br>9 測光中のマルチ                                   | 1         シャッター/AF-ONボタン           2         AF-ON/AEロック<br>ボタン入替           3         測光タイマー中の<br>サブ電子ダイヤル           4         SETボタンの機能           5         マニュアル露出時                                                                                                    |
| <ul> <li>(何)を押すと、液晶モーターにラ<br/>イブビュー映像が表示されます。</li> <li>(何)</li> <li>(何)</li></ul> | フレームレート メニュー画面を終了します。<br>● 〈@〉を押すと、液晶モニターに<br>映像が表示されます。<br>自動露出撮影<br>「107544E<br>● 〈MODE〉ボタンを押し、〈△〉/◎〉<br>た同して〈M〉)以めの提覧に、ば                                                                                                    | 撮影枚数7測距点連動スポット測光8セイフティシフト9撮影モードの限定10測光モードの限定                                                                     | 5     E-TTL II 調光方式       6     ストロボのシンクロ<br>タイミング       7     ストロボの発光       8     露光中のファインダー<br>内表示                                  | コントローラー       10 任意選択可能な<br>AFフレーム       11 登録AFフレームへの<br>切り換え                                                          | Tv、Av値設定           6         Tv/Av値設定時の<br>ダイヤル回転           7         レンズ未装着時の<br>絞り数値設定           8         WPCメディア・                                                                                                    |
| <ul> <li>(MODE)バタンを押し、(益/())<br/>を回して撮影モードを選びます。</li> <li>シャッターボタンを半押しして、<br/>ピントを合わせたあと 全押しし</li> </ul>                                                                                                    | <ul> <li>P Av M TV 8L8</li> <li>を回して(M)以外の撮影モート<br/>を選びます。</li> <li>シャッターボタンを半押しして、<br/>ビントを合わせます。</li> <li>(FEL)ボタンを押すと、動画撮影<br/>が始まります、撮影由は、画面ち上</li> </ul>                                                                                                    | 11 マニュアル露出時の<br>測光モード         12 シャッター速度の<br>制御範囲の設定         13 絞り数値の制御範囲の                                       | 9 バルブ撮影中の<br>表示パネル照明<br>10 撮影時のINFOボタン<br>C.Fn III: AF・ドライブ                                                                           | 12     AFフレーム自動選択の<br>選択可否       13     測距時のAFフレーム<br>表示       14     AFフレーム点灯輝度                                        | <ul> <li>B (WD)メソイア</li> <li>B (WD)メソイア</li> <li>B (WD)メソイア</li> <li>B (WD) (WD) (WD)</li> <li>B (WD) (WD) (WD)</li> <li>B (WD) (WD) (WD)</li> <li>C (WD) (WD) (WD)</li> <li>C (WD) (WD)</li> <li>C (WD) (WD)</li> <li>C (WD) (WD)</li> <li>C (WD) (WD)</li> <li>C (WD) (WD)</li> <li>C (WD) (WD)</li> <li>C (WD) (WD)</li> <li>C (WD) (WD)</li> <li>C (WD) (WD)</li> <li>C (WD) (WD)</li> <li>C (WD) (WD)</li> <li>C (WD) (WD)</li> <li>C (WD) (WD)</li> <li>C (WD)</li> <li>C (WD)</li> <li>C (WD)</li> <li>C (WD)</li> <li>C (WD)</li> <li>C (WD)</li> <li>C (WD)</li> <li>C (WD)</li> <li>C (WD)</li> <li>C (WD)</li> <li>C (WD)</li></ul> |
| <ul> <li>C (報)を押すと、ライブビュー撮影</li> <li>が終了します。</li> </ul>                                                                                                    | からよりより。販売中は、回回石上<br>に「●]マークが表示されます。                 動画撮影中                 動画撮影中                                                                                                    | 設定           14 撮影・測光モードの呼出           15 Avモード時のストロボ           同調速度                                              | 1         USMレンズの電子式<br>手動フォーカス           2         AIサーボ時の被写体<br>追従敏感度                                                               | 15         AF補助光の投光           16         縦位置/横位置の<br>AFフレーム設定           17         ミラーアップ撮影           19         連結撮影速度 | 11         動画撮影の開始           12         フォーカシングスクリーン           13         各種タイマー保持時間           14         レリーズタイムラグ最速化           15         アスペクト比情報の付加                                                                                                    |
| <ul> <li>の撮影可能枚数の目安</li> <li>常温(+23℃)</li> <li>紙温(0℃)</li> <li>約270枚</li> <li>約230枚</li> </ul>                                                                                                    | <ul> <li>□ 撮影モードを〈M〉に設定すると、動画のマニュアル露出撮影を行うことができます。</li> <li>● 動画撮影中にシャッターボタンを全押しすると、静止画を撮影することもできます。</li> </ul>                                                                                                    | 10         AL (1) (1) (1) (1) (1) (1) (1) (1) (1) (1)                                                            | 3     AIサーボ1コマ目/<br>2コマ目以降動作       4     AIサーボ時の測距点<br>選択特性                                                                           | 13     注約:1項形 足及       19     連続撮影時の<br>撮影枚数制限                                                                          | 16         オリジナル画像判定用<br>データの付加                                                                                                    |

□カスタム機能一覧 ■